## Scheduling A Conference In Parent Portal (Conferences Begin Nov. 14th)

1. Log into your Portal account and click on the "Conferences" tab at the top.

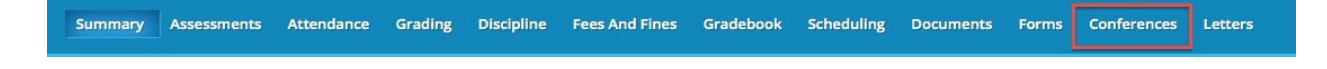

2. Click on the "Request A Conference" link.

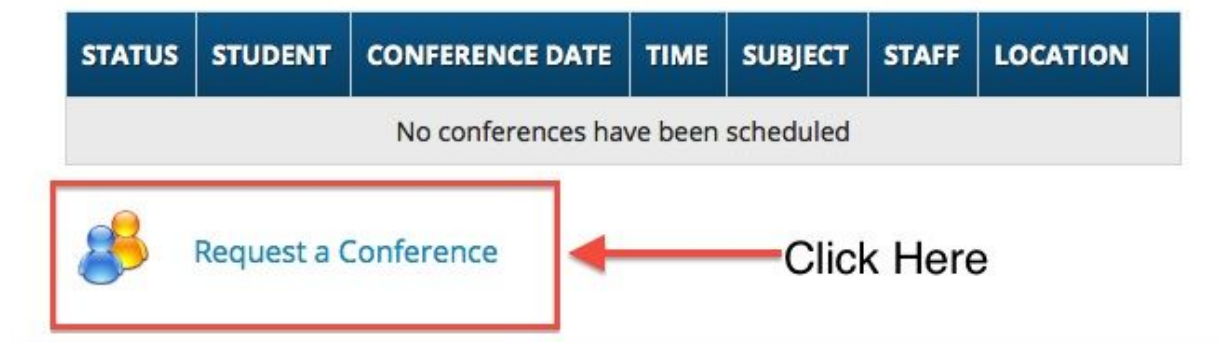

3. Change the date **TO THE WEEK OF 11/14/16** by clicking on the calendar icon.

|          | Available Conferences    |                       |                         | Change                        |                             |
|----------|--------------------------|-----------------------|-------------------------|-------------------------------|-----------------------------|
|          | Week                     | of 09/28/2            | 201                     | Date                          |                             |
| 09/<br>M | <b>28/2015</b><br>IONDAY | 09/29/2015<br>TUESDAY | 09/30/2015<br>WEDNESDAY | <b>10/01/2015</b><br>THURSDAY | <b>10/02/2015</b><br>FRIDAY |

## **SEE NEXT PAGE**

4. Click on the block of available times.

## Available Conferences

Week of 11/09/201

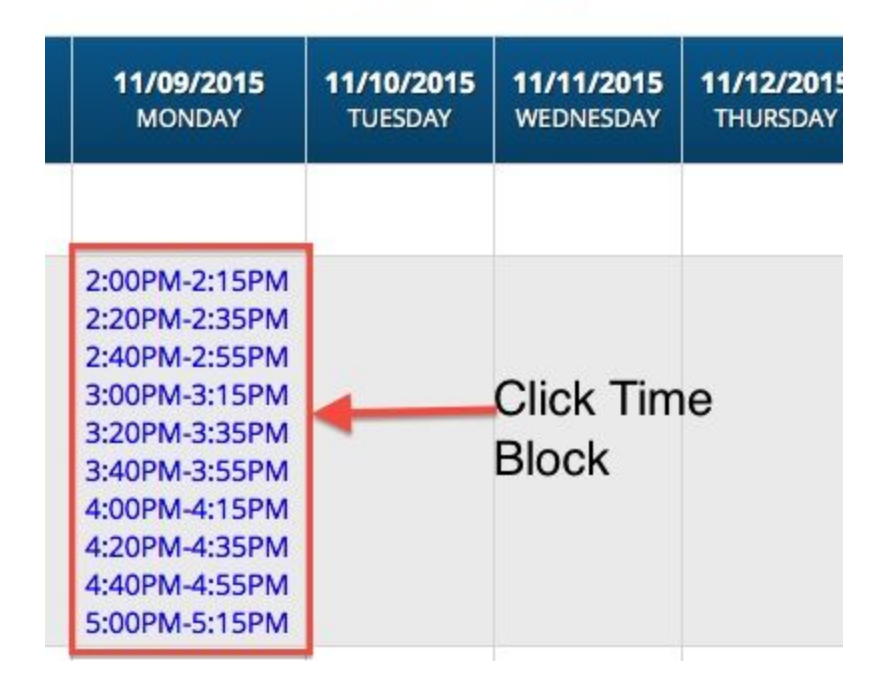

5. Click the reserve button for the time(s) you would like.

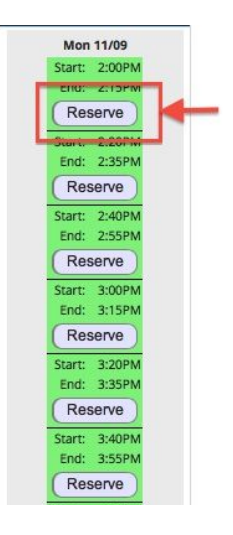

6. Once complete, you will see your reserved conference on the main page of the conference tab. You may cancel or change your conference by clicking on the update link next to the reserved conference.